In order to make your repair as much comfortable as possible, we have the rma-service.

You find it on our website: http://www.dream-multimedia-tv.de/support

In the following we will explain how to open a rma-request, customer registration and viewing the current status of your device.

If you follow the link you will get this screen:

| DRAM                             | Wilkommen bei<br>Dream Multimedia                                                                                                    |  |
|----------------------------------|----------------------------------------------------------------------------------------------------|--|
| Home<br>RMA-Request<br>Jobstatus | Welcome to RMA Online Service Center         Dear customer,         thank you for using our RMA Service.         For handling repairs during the period of warranty please contact the dealer where your Dream product was purchased.         In order to speed up the process, customers have the possibility to send the Dream product directly to Dream Multimedia during the period of warranty. In this case please order an RMA.number and mail the product packed into the original package (if possible, otherwise please use a good-custoined package) postpaid directly to us. General terms and conditions are applying for the handling of warranty. and service-repairs.         Please follow the articles listed below for the mailing of your device:         We need a copy of the invoice, delivery note citc.) in the case of a warranty-repair that illustrates the date of purchase and the serial number of the device. The devices being sent to us have to be packed shockprof and custowined adequately. Please note that the risk of transport damages is to the consigner. If the original package instead.         We need a copy of the invoice (invoice, delivery note citc.) in the case of a warranty-repair that illustrates the date of purchase and the serial number of the device. The devices being sent to us have to be packed shockprof and custowined package instead.         We need a copy of the invoice (invoice, delivery note citc.) in the case of a warranty-repair that illustrates the date of purchase and the serial number of the device. The devices being sent to us have to be packed shockprof and custowined package.         We need a copy of the invoice (invoice, delivery without case of a warranty-repair that illustrates the date of purchase and the serial number of the devi |  |

RMA-Anforderung v3.5 @2008 IT-PEAK-Networks GmbH

On the left you have the sitemap – click on the  $2^{nd}$  link (rma-request) in order to login (in case you are already registered) or to create a new account.

| DRAD                     | Wilkommen bei<br>Dream <b>Multimedia</b> |  |
|--------------------------|------------------------------------------|--|
|                          |                                          |  |
| Home                     | Welcome to RMA Online Service Center     |  |
| RMA-Request<br>Jobstatus | Please select:                           |  |
|                          | >>> Endcustomer >>> Business customer    |  |
|                          | <<< hack                                 |  |

You can choose between end- or businesscustomer for your registration/login. If you are already registered you only have to enter your customerID and password.

| DEReit                           | Wilkommen boi<br>Dream <b>Multimedia</b>                                                                                                    |                                                                                                    |                                                                                  |   |
|----------------------------------|----------------------------------------------------------------------------------------------------|----------------------------------------------------------------------------------------------------|----------------------------------------------------------------------------------|---|
| Home<br>RMA-Request<br>Jobstatus | <b>Request RMA</b><br>For speeding up the repair we<br>Authorisation) before sending<br>much to handle the device int<br>For receiving an RMA-number<br>Mandatory fields are marked | ask all our customers to re<br>the defective unit to us. Thi<br>he best possible way.<br>please fill out the form stat<br>with a star (*) | equest an RMA-number (Return Material<br>is helps pretty<br>ed below completely. | - |
|                                  | Login<br>Customar(0/2):                                                                                                    | enter Dustomer IDI                                                                                                    | If existing, like the format Dywyyyyyyy                                          |   |
|                                  | Password                                                                                                    |                                                                                                    | Password forgotten ?                                                             |   |
|                                  | new                                                                                                    | next                                                                                                    |                                                                                  |   |

## RMA-Anforderung v3.5 @2008 IT-PEAK-Networks GmbH

For creating a new account, just click on the link 'new'. Now you will be asked for your data - mandatory fields are marked with a star.

| Wilkommen bei<br>DreamMultin                                                                                   | nedia                                                                                                    |                                                                                                    |  |
|----------------------------------------------------------------------------------------------------|----------------------------------------------------------------------------------------------------|----------------------------------------------------------------------------------------------------|--|
| Request RIV<br>status For speeding up the<br>Authorisation) befor<br>much to handle the<br>Mandatory fields an | IA<br>repair we ask all our customers to n<br>re sending the defective unit to us. Th<br>device inthe best possible way.<br>IA number please fill out the form sta<br>e marked with a star (*)                                                                                                    | request an RMA-number (Return Material<br>his helps pretty<br>ated below completely.                                                                                                    |  |
|                                                                                                    |                                                                                                    |                                                                                                    |  |
| Login                                                                                                    |                                                                                                    |                                                                                                    |  |
| Login<br>Custor                                                                                                | ner(D(*))                                                                                                    | If existing, like the format Dxxxxxxxxxxx                                                                                                    |  |
| Login<br>Custon<br>P                                                                                           | norID(*): field closed                                                                                                    | If existing, like the format Dxxxxxxxxxx<br>Password forgotten ?                                                                                                    |  |
| Login<br>Custon<br>P                                                                                           | nortD(*): field closed                                                                                                    | If existing, like the format Dxxxxxxxxx<br>Password forgotten ?                                                                                                    |  |
| Login<br>Caston<br>P<br>reload                                                                                 | nerID(): field closed<br>assword save                                                                                                    | If existing, like the format Dxxxxxxxxx<br>Password forgotten ?                                                                                                    |  |
| Login<br>Caston<br>P<br>reload                                                                                 | nor(D()) field closed assword save save                                                                                                    | If existing, like the format Dxxxxxxxx<br>Password forgotten ?                                                                                                    |  |
| Login<br>Custon<br>P<br>reload<br>Address for accou                                                            | nerID(2): field closed<br>assword<br>save<br>save<br>nt<br>Arred: Mi s                                                                                                    | If existing, like the format Dxxxxxxxx<br>Password forgotten ?                                                                                                    |  |
| Login<br>Custon<br>P<br>reload<br>Address for accou                                                            | nerID(*): field closed<br>assword<br>save<br>nt<br>Auredu: Mr s                                                                                                    | If existing, like the format Dxxxxxxxxx<br>Password forgotten 7                                                                                                    |  |
| Login<br>Caston<br>P<br>reload<br>Address for accom                                                            | ner(D(): field closed<br>assword save<br>nt<br>Anrede: Mr (S<br>arame(): erter Last Name!<br>Name (): erter Name!                                                                                                    | If existing, like the format Dxxxxxxxxx<br>Password forgotten ?<br>I ast name<br>name                                                                                                    |  |
| Login<br>Guston<br>P<br>Teload<br>Address for accou<br>Latt<br>I<br>S                                          | norID(?):         field closed           assword         save           nt         save           Aarede:         Mr           Mame(?):         erder Latt Name!           Name(?):         erder Sneel                                                                                                    | If existing, like the format Dxxxxxxxxx<br>Password forgotten ?<br>I as name<br>name<br>complet afreet name and house number                                                                                                    |  |
| Login<br>Custon<br>P<br>reload<br>Address for account<br>Last i<br>S<br>Post                                   | Nor1D(2): field closed<br>assword<br>save<br>save<br>nt<br>name(2): enter Last Namel<br>Wame (2): enter Last Namel<br>Wame (2): enter Street<br>(treet (2): enter Street                                                                                                    | If existing, like the format Dxxxxxxxx         Password forgotten ?         *         Iast name         name         complete street name and house number         postocke, if applicable incl. country abbreviation                                                                                           |  |
| Login<br>Caston<br>P<br>Teload<br>Address for account<br>Last<br>S<br>Post                                     | nerID(?): field closed<br>assword<br>assword<br>Anrede: Mr (S)<br>anne(?): enter Last Namel<br>Name(?): enter Namel<br>Kame(?): enter Steefl<br>treet(?): enter Steefl<br>code(?): enter Col/                                                                                                    | If existing, like the format Dxxxxxxxxx<br>Password forgotten 7                                                                                                    |  |
| Login<br>Caston<br>P<br>Address for account<br>Last<br>S<br>Post                                               | ner(D,C): field closed<br>assword  save<br>nt<br>Arrede: Mr (s)<br>arrene(): erder Last Namel<br>ware(): erder Savel<br>troet(): erder Savel<br>code(): erder Savel<br>code(): erder Savel<br>code(): erder Savel<br>(stoy C): erder Cipl<br>erder Cipl<br>save C) (stop Cipl<br>(stop C): Cipl<br>(stop C): Cipl<br>(s | If existing, like the format Dxxxxxxxx Password forgotton ? Password forgotton ? I ast name name complete street name and house number postcode, if applicable inel. country abbreviation                                                                                                    |  |
| Login<br>Guston<br>P<br>Address for accour<br>Last r<br>S<br>Post<br>Coo<br>Telep                              |                                                                                                    | If existing, like the format Dxxxxxxxxxx       Password forgotten ?       Ist name       name       oomplet farest name and house number       postode, if applicable incl. country abbreviation       oomplet telephone number, beyond Germany Incl. dialing code                                              |  |
| Login<br>Custon<br>P<br>reload<br>Address for account<br>Last i<br>S<br>Post<br>Coi<br>Telep                   | Nor1D(2): field closed<br>assword<br>save<br>save<br>nt<br>Arade: Mit<br>Name(2): enter Last Namel<br>vame(2): enter Last Namel<br>vame(2): enter Street<br>city(2): enter Street<br>city(2): enter City(2)<br>enter City(2): enter City(2)<br>enter City(2): enter City(2): enter City(2): e        | If existing, like the format Dxxxxxxxx         Password forgotten ?         *         Iast name         name         complete street name and house number         postcode, if applicable incl. country abbreviation         complete telephone number, beyond Germany Incl. dialing code         if available |  |

After this you can apply a new device

| DRAD                             | ) Willkommen bei<br>Dream <b>Multimedia</b>                                                                |                                                                                                    |                                                                                                    |   |
|----------------------------------|----------------------------------------------------------------------------------------------------|----------------------------------------------------------------------------------------------------|----------------------------------------------------------------------------------------------------|---|
| Home<br>RMA-Request<br>Jobstatus | GHy(?):<br>Gountry(?):<br>Telephone(?):<br>Fax:<br>E-Mail(?):                                              | Lünen<br>DE V<br>018011111<br>Fax eingeben!<br>marcel.folgnandt@dream-multim                                                                    | complete telephone number, beyond Germany Incl. dialing code<br>If available<br>E-mail-address for queries on our part                                                                                                    |   |
|                                  | Address of delivery (Opti<br>Type of article group (*)<br>Type of Dreambox(*)<br>Accessory(*)              | ona)(Show details)<br>Geräte komplett<br>Dreambox DM7025<br>Fernbedenung für DM<br>Bedienungsonletung<br>220V Netzkabel<br>Originalverpackung f | Please select the most fitting type<br>e.g. OM500s, DM700s<br>Please select the accessory that will be sent additionally to us                                                                                                    | 1 |
|                                  | Serialnumber(*)<br>Date of purchase(*)<br>Category of error(*)<br>Miscellaneous(*)<br>Error description(*) | Festplattenschrauben 7C203040000789 01/16/2008 Sonstiges     ✓ Störungen des Displays / k. No display at all                                    | Please find it on the sticker at the back or bottom of the device. If you send only the Accessory, please note the<br>serialnumber from the device.<br>[] [please allock on the calendart This information is needed to determine a varranty claim<br>Please select the most fitting type<br>Please select the most fitting type<br>Please tell us as short and precise as possible the occuring error (max. signs 285) |   |
|                                  | Kostenvoranschlag:<br>neu laden                                                                            | Gerät Anlegen                                                                                                    | Please enter a max. Amount without €-characters.                                                                                                    | 2 |

RMA-Anforderung v3.5 @2008 IT-PEAK-Networks GmbH

As soon as you finalized this step, a popup window appears which contains the just created device. Now you can decide whether to delete or save it.

|                     |                |                          |   | ~ |
|---------------------|----------------|--------------------------|---|---|
| Type of<br>Dreambox | Serialnumber   | Date of<br>purchase      |   |   |
| Dreambox DM7025     | 7C203040000789 | 1/16/2008 12:00:00<br>AM | × |   |
| •                   |                |                          |   | ~ |

At last you get the pre-built rma-request evidence. Please print it and include it in the delivery.

In order to view the current status of your device, after sending it to us, you have two options:

- by serialnumber
- by customerID

Therefore click on the jobstatus link among the menu.

| DER                      | Wilkommen bei<br>Dream <b>Multimedia</b>                       |  |
|--------------------------|----------------------------------------------------------------|--|
|                          |                                                                |  |
| Home                     | Welcome to RMA Online Service Center                           |  |
| RMA-Request<br>Jobstatus | Please select:                                                 |  |
|                          | >>> Jobstate with CustomerID<br>>>> Jobstate with Serialnumber |  |

Thank you for using our rma-service